## Eliminar caché de JAVA

## Pasaporte Electrónico Aduanero (SOIA)

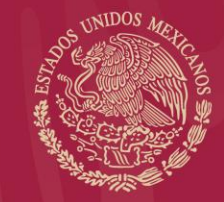

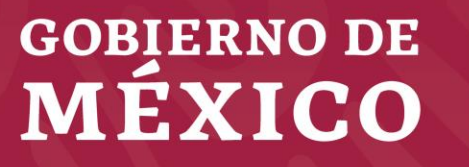

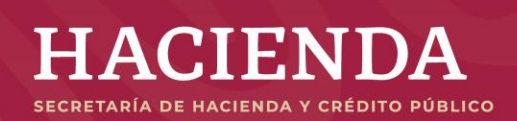

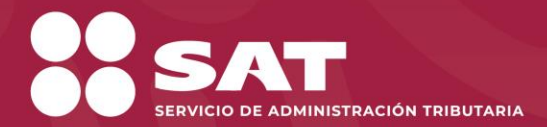

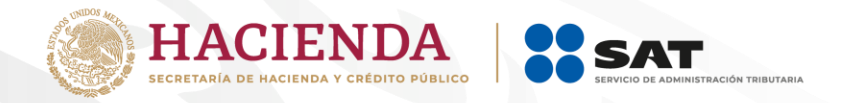

## Ir a la opción Configurar Java

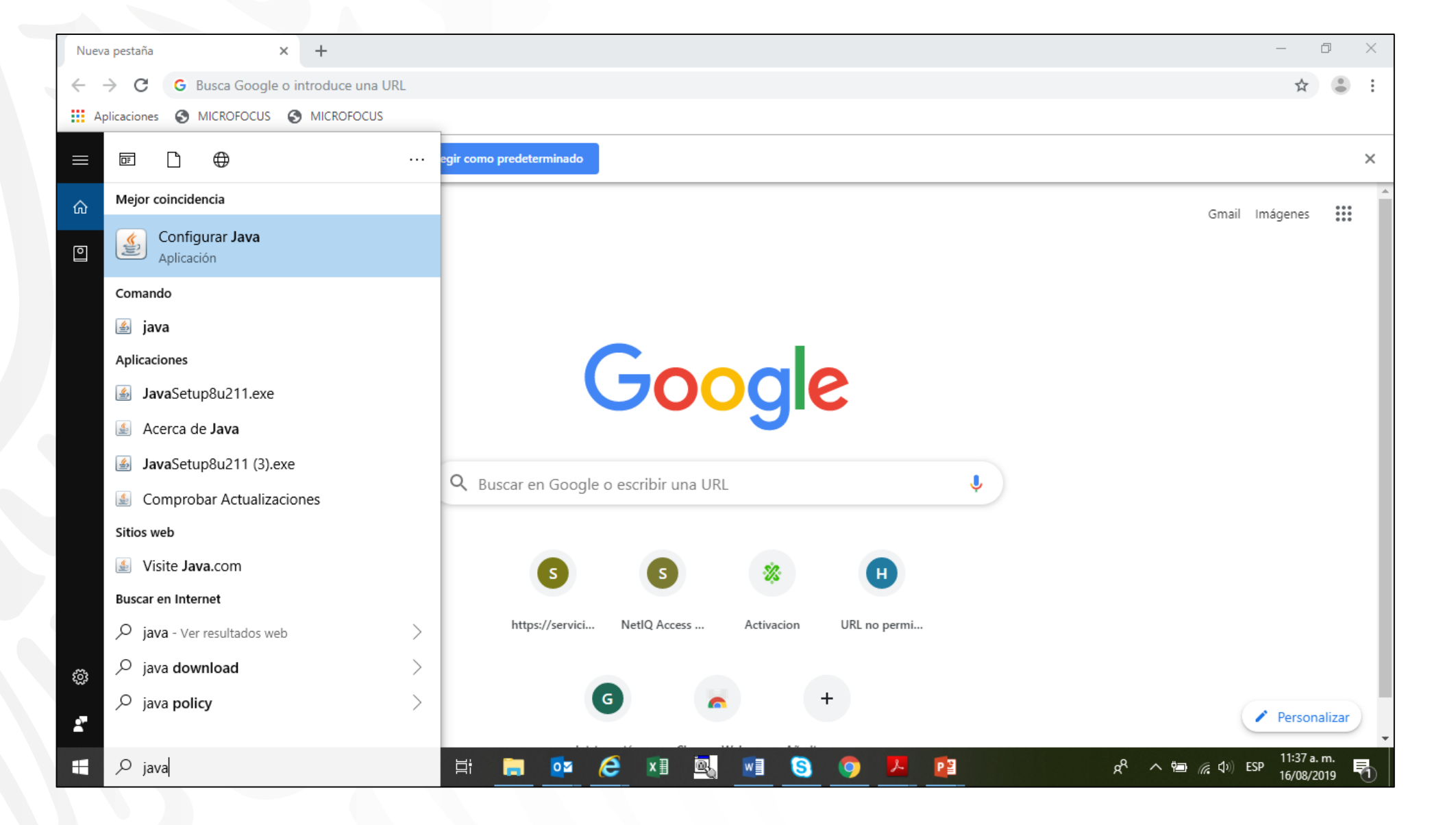

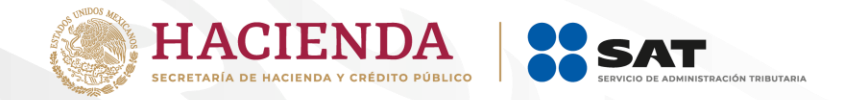

| 🕌 Panel de Control de Java                                                                                                    |         | _         |       | ×  |  |  |  |  |  |
|----------------------------------------------------------------------------------------------------|---------|-----------|-------|----|--|--|--|--|--|
| General Actualizar Java Seguridad Avanzado                                                                                                    |         |           |       |    |  |  |  |  |  |
| Acerca de<br>Consulte la información sobre la versión del panel de control de Java.<br>Configuración de Red                                                                                                    |         | Acer      | ca de |    |  |  |  |  |  |
| La configuración de red se utiliza cuando se establece la conexión a Internet. Java utilizará por<br>defecto la configuración de red del explorador web. Esta configuración sólo debe ser modificada por<br>usuarios con conocimientos avanzados. |         |           |       |    |  |  |  |  |  |
|                                                                                                    | Configu | uración d | e Red |    |  |  |  |  |  |
| Archivos Temporales de Internet                                                                                                    |         |           |       |    |  |  |  |  |  |
| Los archivos utilizados en las aplicaciones de Java se guardan en una carpeta especial para acelerar<br>su ejecución posterior. Sólo los usuarios con conocimientos avanzados deberían suprimir archivos o<br>modificar esta configuración.       |         |           |       |    |  |  |  |  |  |
| El explorador tiene Java activado.<br>Consulte el separador Seguridad                                                                                                    | R       | Ver       |       |    |  |  |  |  |  |
| Aceptar                                                                                                    | Cano    | elar      | Aplic | ar |  |  |  |  |  |

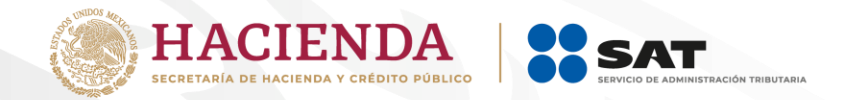

| 🛓 Pane            | l de Contro                                   | ol de Ja              | va                           |                                                    |                                | _                      |           | $\times$ |
|-------------------|-----------------------------------------------|-----------------------|------------------------------|----------------------------------------------------|--------------------------------|------------------------|-----------|----------|
| General           | Actualizar                                    | Java                  | Seguridad                    | Avanzado                                           |                                |                        |           |          |
| Acerca<br>Consult | de<br>:e la informa                           | ación so              | bre la versió                | in del panel de control                            | de Java.                       |                        |           |          |
| Configu           | iración de                                    | Archiv                | os Tempora                   | ales                                               |                                |                        |           | ×        |
| Ubica             | onservar Arc<br>ación<br>Seleccione la        | chivos T<br>a ubicac  | emporales e                  | en mi Computadora<br>e se quardan los archi        | vos temporales:                |                        |           |          |
|                   | C:\Users\Al                                   | USP844                | A\AppData\                   | LocalLow\Sun\Java\D                                | eployment\cache                | Car                    | nbiar     |          |
| Espa              | cio en Disco<br>Seleccione e<br>Establezca la | l nivel c<br>a cantid | de compresió<br>lad de espac | ón de los archivos JAR<br>cio en disco para el alm | : Ningun<br>Nacenamiento de ar | a<br>chivos tr<br>3276 | emporales | ::<br>B  |
|                   |                                               |                       | Suprimir                     | r Archivos                                         | Restaurar Va                   | alores po              | r Defecto |          |
|                   |                                               |                       |                              |                                                    | Acept                          | ar                     | Cancela   | ar       |
|                   |                                               |                       |                              |                                                    |                                |                        |           |          |
|                   |                                               |                       |                              |                                                    | Aceptar Ca                     | ncelar                 | Apl       | icar     |

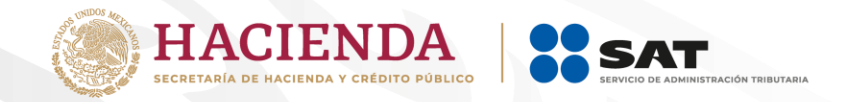

| 🛓 Pane           | l de Contro                 | ol de Jav              | а                         |                              |                               |               |            | _    |             | $\times$ |
|------------------|-----------------------------|------------------------|---------------------------|------------------------------|-------------------------------|---------------|------------|------|-------------|----------|
| General          | Actualizar                  | Java                   | Seguridad                 | Avanzado                     |                               |               |            |      |             |          |
| Acerca<br>Consul | de<br>te la informa         | ición sob              | re la versió              | n del panel d                | le control de                 | a Java.       |            |      |             |          |
| Configu          | uración de                  | Archivo                | s Tempora                 | les                          |                               |               |            |      |             | ×        |
| Ubic             | onservar Ard<br>Su<br>ación | thivos Te<br>uprimir / | emporales e<br>Archivos y | n mi Comput<br>Aplicacion    | es                            |               |            | ×    |             |          |
|                  | Seleccion<br>C:\Users       | <u>_</u>               | ¿Seguro                   | que desea s<br>nivos de Ras  | uprimir los si<br>treo y Log  | iguiente:     | s archivos | ?    | mbiar       |          |
| Espa             | Seleccion<br>Establezc      |                        | Apli                      | caciones y A<br>caciones y A | pplets en Ca<br>pplets Instal | aché<br>lados |            | t    | v emporales |          |
|                  |                             |                        |                           | _                            | Acentar                       | 0             | ancelar    | 5    | 8 🌩 Mi      | В        |
|                  | L                           |                        |                           |                              |                               |               |            | C    | or Defecto  |          |
|                  |                             |                        |                           |                              |                               |               | Aceptar    |      | Cancela     | ar       |
|                  |                             |                        |                           |                              |                               |               |            |      |             |          |
|                  |                             |                        |                           |                              | Ace                           | eptar         | Cano       | elar | Apl         | icar     |